# **Creating New Account**

When selecting the **Register a new account** button, the requester will need to fill out the required fields.

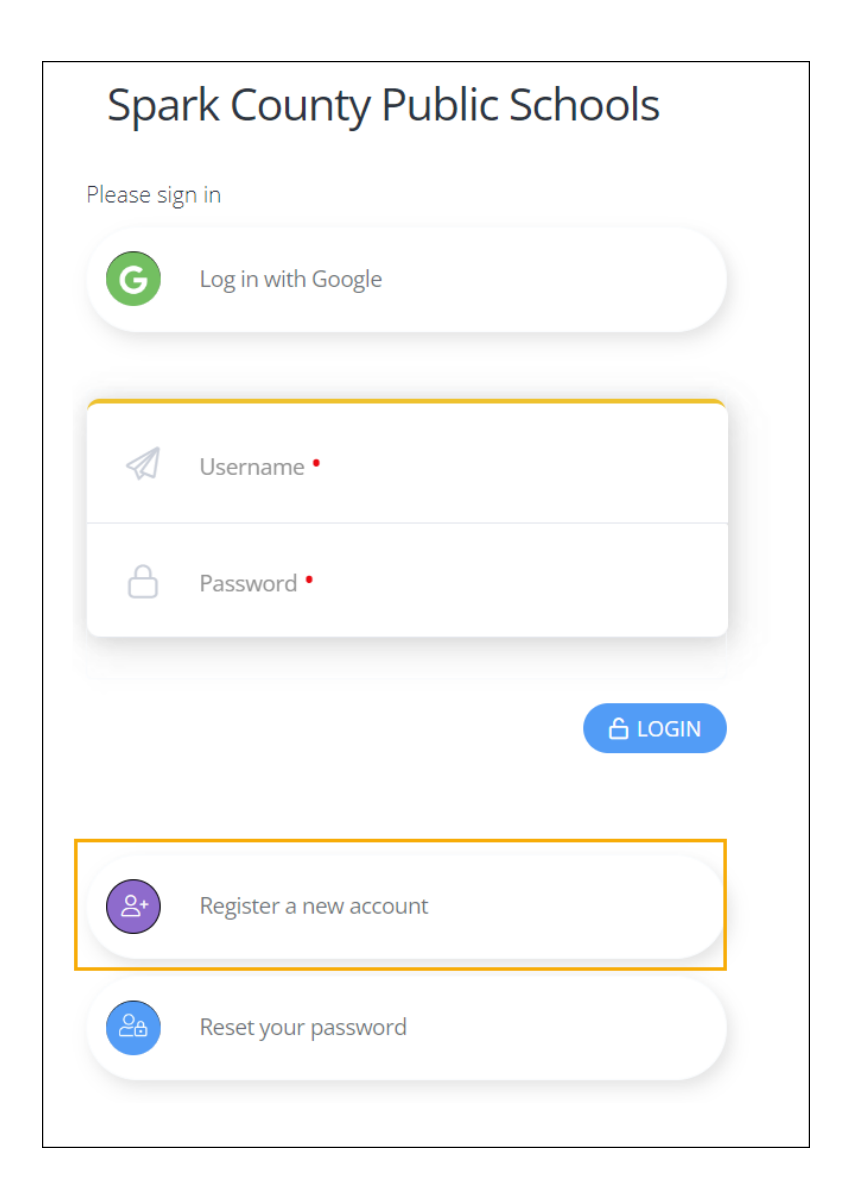

| Spark County Public Schools                                                                                                    |  |  |  |  |
|----------------------------------------------------------------------------------------------------|--|--|--|--|
| Please register with us                                                                                                    |  |  |  |  |
| First Name •                                                                                                    |  |  |  |  |
| 🖉 Last Name •                                                                                                    |  |  |  |  |
| Email Address •                                                                                                    |  |  |  |  |
| Create Password •                                                                                                    |  |  |  |  |
| Confirm Password •                                                                                                    |  |  |  |  |
| Thank you for your interest in booking your event with Spark<br>County Public Schools! As a security measure, we will send a one-<br>time verification code to your email. You will be prompted to<br>enter this code after clicking 'continue'. |  |  |  |  |
|                                                                                                    |  |  |  |  |
| Already have an account? Log In                                                                                                    |  |  |  |  |

After selecting the **Continue** button, the following window will inform the user that a verification code was sent to their email address and ask to enter that code in the field.

**Resend Verification Code** button in case the user experiences an issue with the first verification code email.

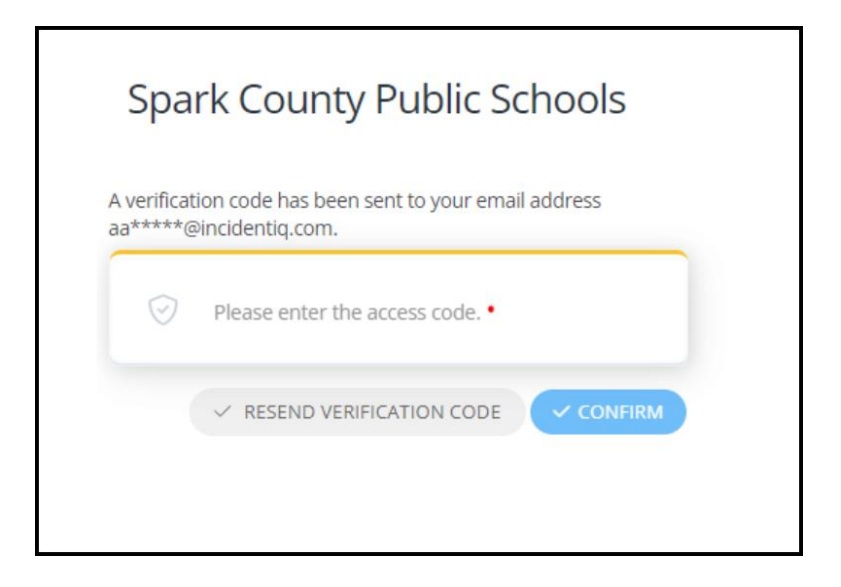

Clicking Confirm will lead to the next page, where the requestor will have an opportunity to search for an existing organization, register a new organization, or skip this step.

# **Organization Step**

On the organization step, there are multiple different workflow options:

## Skip this Step

 If the event is not associated with an organization, the requestor can select the Skip this Step link.

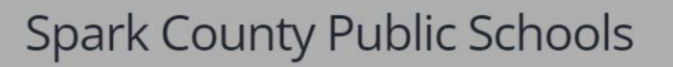

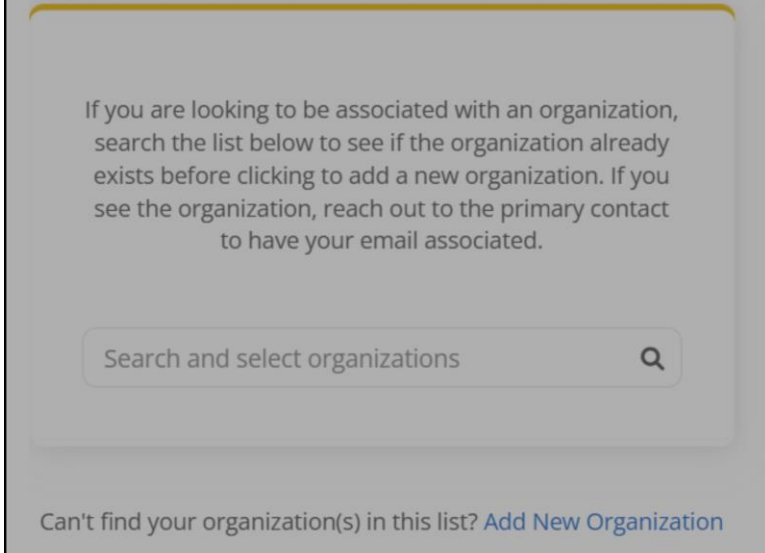

Not associated with an organization? Skip this step

#### 2. The user is <u>associated</u> with the organization for the event

• If the requestors are associated with an organization(s) within Incident IQ, they will see that organization in green at the top.

| ganization(s                       | ir email associated with the followi<br>5).                                                                           | ng                              |
|------------------------------------|----------------------------------------------------------------------------------------------------|---------------------------------|
| $\oslash$                          | Georgia School of Ballet                                                                                              |                                 |
| lf you are<br>organiza<br>organiza | e looking to be associated with a d<br>tion, search the list below to see if<br>tion already exists before clicking t | ifferent<br>the<br>to add a new |
| the prim                           | ary contact to have your email ass                                                                                    | ociated.                        |
| the prim                           | ary contact to have your email ass                                                                                    | ociated.                        |

#### 2. The user is <u>not</u> associated with the organization for the event

 If requestors are requesting an event for an organization and they are not associated with an organization within incident IQ. First, they need to search for that organization. If they find the organization they will need to reach out to the primary contact for that organization to get their account associated to the organization.

#### 3. Add New Organization

After searching for the organization, it is not found. Select the Add New Organization link.

#### 4. Skip this Step

• The event is not associated with an organization.

#### User is associated with the organization for the event

If the user is already associated with an organization within Incident IQ the organization name(s) will be shown at the top. Next, the user can either register a new organization or

proceed with the existing organization. To proceed with the existing organization, click the **Confirm & Continue** button. The user will be taken to the Event Request ticket steps.

| We<br>org | found your email associated with the following ganization(s).                                                                                                    |
|-----------|----------------------------------------------------------------------------------------------------|
|           | Georgia School of Ballet                                                                                                    |
|           | If you are looking to be associated with a different<br>organization, search the list below to see if the<br>organization already exists before clicking to add a new<br>organization. If you see the organization, reach out to<br>the primary contact to have your email associated. |
|           | Search and select organizations                                                                                                    |
|           |                                                                                                    |

## User is not associated with the organization for the event

If the requestor is requesting an event for an organization and they are **not** associated with the organization, first, they will need to search for the organization. If the organization is in the system, the requestor will need to reach out to the primary contact of the organization to get your email address associated with the organization. If the organization is not in the system, they can select the **Add New Organization** link.

# Spark County Public Schools

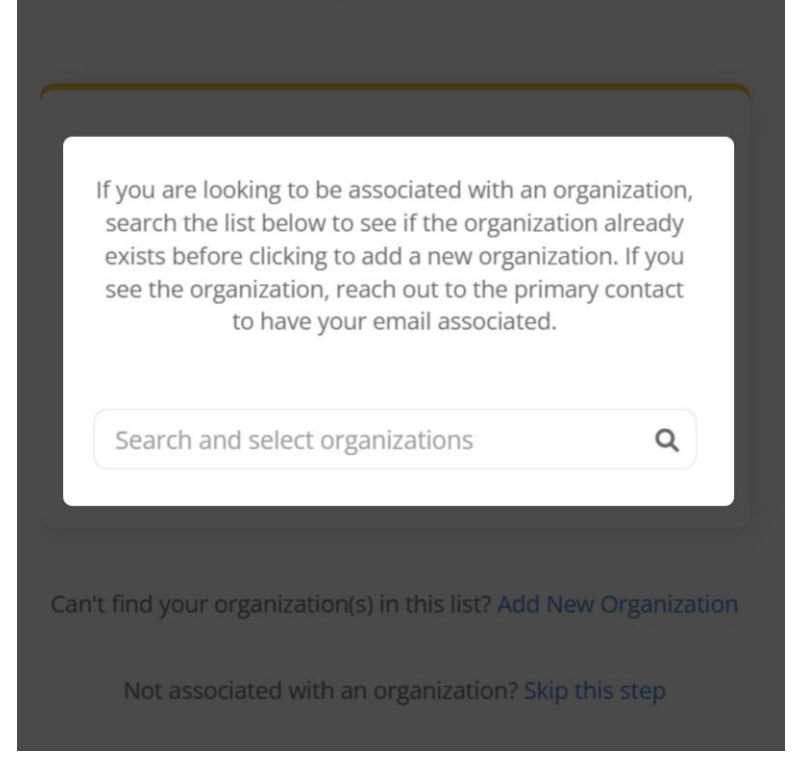

## Add New Organization

After searching for the organization and being unable to find the organization, user can select the **Add New Organization** link.

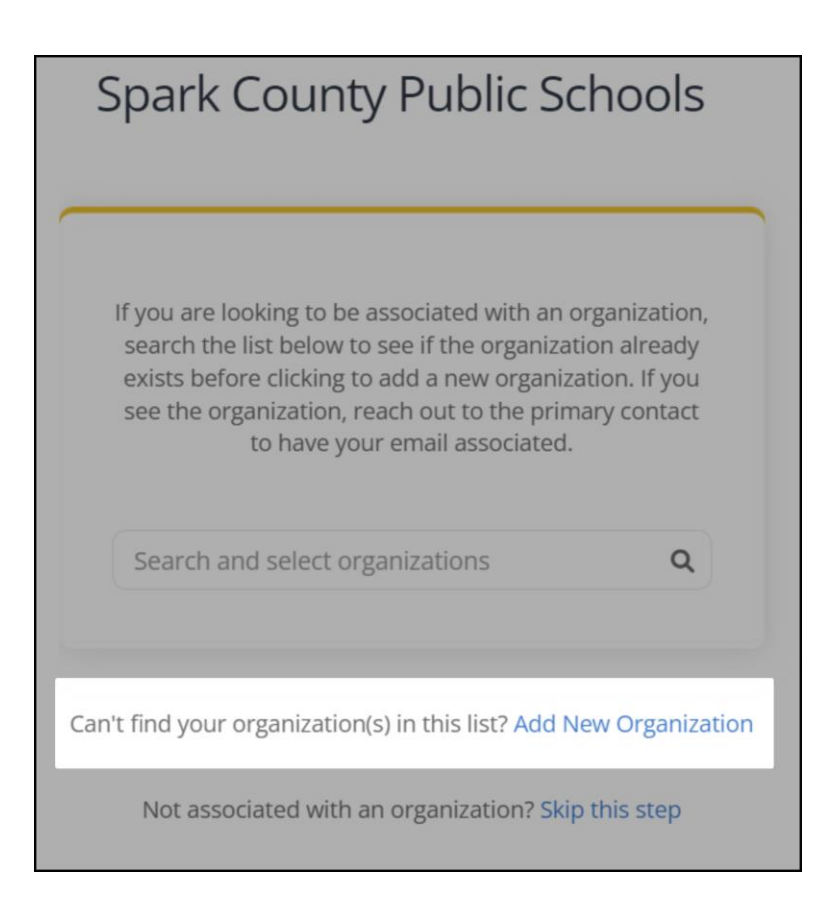

Next, the requestor will need to enter the basic organization information.

Please note, an additional field (Organization Type field) may appear for external requestors to select. This fields appearance is dependent on if Organization Types have been added by an Admin.

| Sp      | Spark County Public Schools                      |  |  |  |
|---------|--------------------------------------------------|--|--|--|
|         | Please fill out your organization's information. |  |  |  |
| 000     | New Organization Name •                          |  |  |  |
| C       | Telephone •                                      |  |  |  |
| $\odot$ | Address •                                        |  |  |  |
| 0       | Address 2                                        |  |  |  |
| 10000   | City •                                           |  |  |  |
| $\odot$ | State • V                                        |  |  |  |
| 0       | Zip •                                            |  |  |  |
| 0       | Primary Contact Name •<br>External Requestor     |  |  |  |
|         | Primary Contact Email •<br>ext@iiq.com           |  |  |  |
| < 60    | BACK NEXT >                                      |  |  |  |

After completing the basic information setup, additional fields may be needed. This is based on the workflow your district has configured.

Complete all the required fields and click next.

| Spark County Public Schools |                                                                                                    |  |  |  |  |  |
|-----------------------------|----------------------------------------------------------------------------------------------------|--|--|--|--|--|
| _                           | Please fill out your organization's information.                                                                                               |  |  |  |  |  |
| :                           | Tax Status 🗸 🗸                                                                                                    |  |  |  |  |  |
| Т                           | Your Title •                                                                                                    |  |  |  |  |  |
| Ö                           | Background Check Information: DATE OF BIRTH •<br>mm/dd/yyyy                                                                                    |  |  |  |  |  |
| i                           | Facility Usage and Rentals<br>Facility Usage and Rentals                                                                                       |  |  |  |  |  |
|                             | Duncanville ISD provides a limited public forum<br>for non-school use of facilities.<br>Read the facility rental guidelines, fees, and policy. |  |  |  |  |  |
| GUIDELINES AND FEES         |                                                                                                    |  |  |  |  |  |
| • POLICY                    |                                                                                                    |  |  |  |  |  |
|                             | Please Acknowledge • V                                                                                                    |  |  |  |  |  |
|                             | Description of Organization •                                                                                                    |  |  |  |  |  |
| #                           | Price of Admission •                                                                                                    |  |  |  |  |  |
| Ì                           | Alternate Phone Number •                                                                                                    |  |  |  |  |  |
| 0                           | Do you pay sales tax?                                                                                                    |  |  |  |  |  |
| < GO E                      | BACK NEXT >                                                                                                    |  |  |  |  |  |

After selecting next, Incident IQ creates the New Organization record, associates the user with the Organization, and adds all the additional data fields to the Organization

## Event Ticket Request Steps

After the Organization step the external requestor will be on the event reservation detail page.

The user will see the Event Details page and will be prompted to fill out the following fields:

- Event Title\*
- Event Type\*
- Number of Attendees
- Setup/Breakdown times
- Organization
  - This field will only show if the user is associated or created a new organization.
- Start/End dates

| New request Ember                              |                      | Ticket progress Current Step: Select an issue category / issue |
|------------------------------------------------|----------------------|----------------------------------------------------------------|
| Enter your Event Details                       |                      |                                                                |
| Please fill in basic details about your event. |                      |                                                                |
| Event Type •                                   | Estimated Number of  | f Attendees ①                                                  |
| Setup Time (in minutes) ①                      | 🔆 Breakdown Time (in | minutes) 🛈                                                     |
| E. Organization                                |                      |                                                                |
| Optional: Choose the Date & Time               |                      |                                                                |
| Start Date / Time                              | C End Date / Time    |                                                                |
|                                                |                      |                                                                |
|                                                |                      |                                                                |

| Field Name  | Required/<br>Optional | Description                                                                                                    |
|-------------|-----------------------|----------------------------------------------------------------------------------------------------|
| Event Title | Required              | Freeform and should be descriptive. It is a primary<br>identifier and should contain words that can be<br>searched. This is the first column in the Events<br>Listing page, and appears on the Calendar view. |

| Event Type                        | Required | Select the event type from the drop down menu.<br>Event Type is a way to group and categorize events<br>to allow for easier search and filtering in the<br>system.                                                                                                    |
|-----------------------------------|----------|----------------------------------------------------------------------------------------------------|
| Number of<br>Attendees            | Optional | The approximate number of people expected to attend this event.                                                                                                    |
| Setup Time<br>(in minutes)        | Optional | This is the number of extra minutes it will take to<br>set up the event, <i>i.e. move tables, chairs.</i><br>Setup time is included in the blocked time frame.<br>The system will trigger an error message if a new<br>event setup time overlaps an existing.                        |
| Breakdown<br>Time<br>(in minutes) | Optional | This is the number of extra minutes it will take to<br>break down the event, <i>i.e. clean up, move tables<br/>back.</i><br>Breakdown time is included in the blocked time<br>frame. The system will trigger an error message if<br>a new event breakdown time overlaps an existing. |
| Organization                      | Optional | This field will only show if the user is associated or created a new organization.                                                                                                    |

| Start Date /<br>Time | Optional | If the day/time is very important for the user and<br>they prefer to first see all available rooms for a<br>specific day/time/attendees/location, then they can<br>select the day/time.                                  |                                         |                              |                        |
|----------------------|----------|----------------------------------------------------------------------------------------------------|-----------------------------------------|------------------------------|------------------------|
|                      |          | If the day/time is not important for the user and<br>they prefer to first see all available rooms with the<br>specific attendee amount and location, then they<br>can leave the day/time fields blank.                   |                                         |                              |                        |
|                      |          | when hing out the <b>Start Date/Time</b> three<br>modals are progressively displayed to the user to<br>help with selection: 1.) Date, 2.) Start Hour 3.) Start<br>Minute. The start time must be before the end<br>time. |                                         |                              |                        |
|                      |          |                                                                                                    | 0 05 DM                                 | 23 2.00 T M                  | ~<br>                  |
|                      |          | 2:00 PM                                                                                                    | 2:05 PIM                                | 2:10 PM                      | 2:15 PM                |
|                      |          | 2:20 PM                                                                                                    | 2:25 PM                                 | 2:30 PM                      | 2:35 PM                |
|                      |          | 2:40 PM                                                                                                    | 2:45 PM                                 | 2:50 PM                      | 2:55 PM                |
|                      |          | The <b>Clear Da</b><br>clear selected                                                                                                    | <b>tes &amp; Times</b><br>I dates and s | button can<br>tart selecting | be used to<br>g again. |

| End Date /<br>Time | Optional | This is the end date and time for the event. The<br>end time must be after the start time and cannot<br>exceed the end of the start day. By default the end<br>date and time will be one hour after the selected<br>start time, but this can be modified by the<br>requestor if needed. The selected start-end time<br>frame will be blocked in the calendar and will not<br>be available to select for another event. |
|--------------------|----------|----------------------------------------------------------------------------------------------------|
|                    |          |                                                                                                    |

The next steps can be branched into two paths:

- 1. Requesting to reserve an event **with** a date/time defined
- 2. Requesting to reserve an event **without** a date/time defined

The path to reserve an event **with** a date/time defined, only the rooms that meet the previously entered criteria for day, time, and setup/breakdown, are shown on the **Select a Room** page. The available rooms will also show from all the locations by default, for full visibility, but they will be limited to the externally visible rooms only ("Room Visibility for External Event Requests" checkbox checked). At this point, the user can select a room out of the list of available rooms that satisfies all the criteria previously entered.

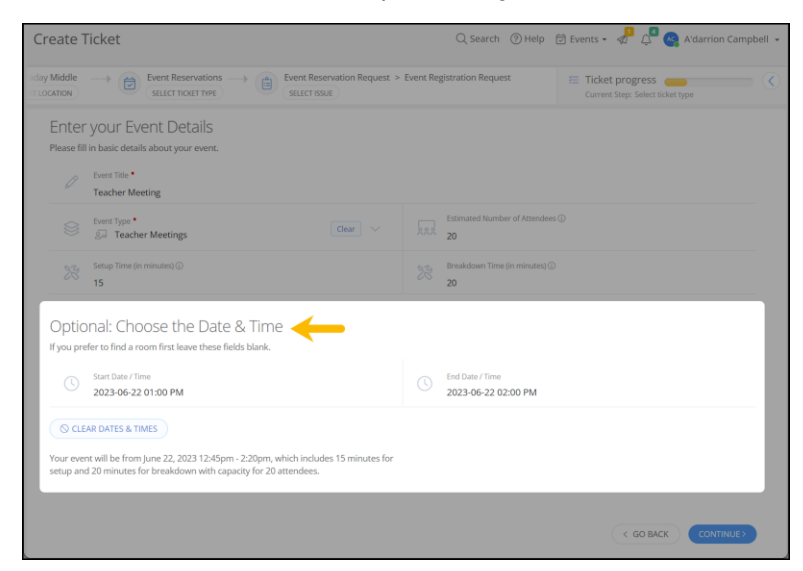

Each room card displays attributes that can help in making a booking decision: room type, square footage, maximum occupancy, seating capacity, and description. If any of these fields were not previously filled out, they will not show on the card view.

| wing rooms available for August 30, 2023 12:30pm - 2:30p                                                                    | m, which includes 30 minutes for setup and 30 minutes for brea                                     | kdown.                                                                                                    |
|----------------------------------------------------------------------------------------------------|----------------------------------------------------------------------------------------------------|----------------------------------------------------------------------------------------------------|
| Type in a room name or number  Control                                                                                      | in ~ Room Type ~ More ~                                                                            |                                                                                                    |
| ] 001 - Science Classroom<br>park County High School<br>© Classroom<br>→ 400 so ft 51 40 ppl € 25 seats                     | OO2 - Math Classroom Spark County High School      Classroom     Glassroom     40 so ft            | ① 003 - Literature Classroom       Spark County High School       ③ Classroom       L 400 so ft       교 40 pol       ④ 30 seatt |
| 10 sinks 10 high top tables 2 tvs                                                                                           | <ul> <li>Room algebra and geometry</li> </ul>                                                      | Room for 9th and 10th grade lit                                                                                                 |
| ] 004 - Geography Classroom<br>spark County High School                                                                     | 입 005 - Art Classroom<br>Spark County High School                                                  | 년 100<br>Central Office                                                                                                    |
| <ul> <li>○ Classroom</li> <li>▲ 425 sq ft</li> <li>➡ 40 ppl</li> <li>♣ 30 seats</li> <li>ⓐ Room for AP geography</li> </ul> | <ul> <li>Issroom</li> <li>Goo sq ft Iss 50 ppl</li> <li>Goom for classic and modern art</li> </ul> | ⊗ Other                                                                                                    |
| ]] 100<br>Appletree Middle                                                                                                  | A 101<br>Bondurant High School                                                                     | D 101<br>Williamson Open Campus                                                                                                 |
| § Other                                                                                                    | S Other                                                                                            | ⊗ Other                                                                                                    |
| ]] 101<br>ituart Elementary                                                                                                 | 입 101<br>Phillips Elementary                                                                       | 引 101<br>Armstrong Elementary                                                                                                   |
| ම Other<br>⊑ 100 sq ft                                                                                                    | S Other                                                                                            | © Classroom     Byare classroom                                                                                                 |
| ] 101<br>Franklin Elementary                                                                                                | 日 101<br>Jackson Middle                                                                            | A 101<br>Northway Elementary                                                                                                    |
| ₿ Other                                                                                                    | S Other                                                                                            | S Other                                                                                                    |
| 3) 101<br>Aountain View Elementary                                                                                          | 요. 101<br>Red Rock Middle                                                                          | 別 101<br>Faraday Middle                                                                                                    |
| 3 Other                                                                                                    | © Other                                                                                            | ⊗ Other<br>a Computer Lab                                                                                                    |
| ]] 101<br>Iarris Middle                                                                                                    |                                                                                                    |                                                                                                    |
| ∋ Other                                                                                                    |                                                                                                    |                                                                                                    |

Requestors can filter the Rooms list by:

- Location
- Room Type
- More
  - Max Occupancy
  - Seating Capacity
  - Square Footage.

| Location                                                                                                    | Room Type                                                                           | More                                                                                                    |  |
|----------------------------------------------------------------------------------------------------|-------------------------------------------------------------------------------------|----------------------------------------------------------------------------------------------------|--|
| bbr: @ Careau Office -   Reven Type - \ V More-<br>Search Incastoria. Distance -<br>Organization -<br>Organization -<br>Organizati | Conside Colling         [] Blassen Type         V Mon           Service mone types_ | Image: Compact Compact       Image: Compact Compact Com |  |

Keyword search is also available to find a specific Room.

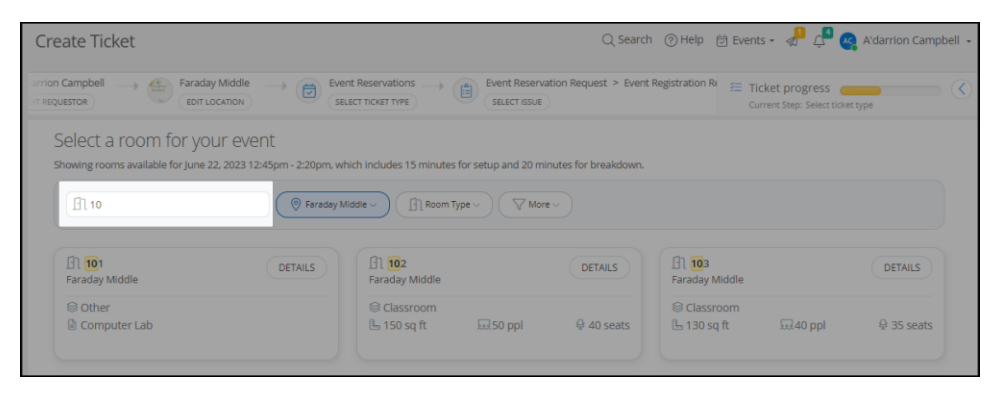

Clicking on the room card selects the room. The card for the selected room(s) will be outlined in blue and will also be visible in the Currently Selected section at the bottom of the page. A selected room can be removed by clicking on the room card again or by clicking the "x" by the room in the Currently Selected section.

The Requestor can select a single room or several rooms for multi-room reservations.

After selecting a room, clicking its card again will de-select it. It's also possible to de-select a room by clicking on the '**X'** in the room tile located in the **Currently Selected** section at the bottom of the page. If the user jumps ahead through pages looking for an additional room and the originally picked room card isn't visible, it's convenient to just de-select it in the Currently Selected section.

| Type in a room name or number     O Location >          (                             |                                               |                                                                                    |  |  |  |
|---------------------------------------------------------------------------------------|-----------------------------------------------|------------------------------------------------------------------------------------|--|--|--|
| 입 001 - Science Classroom<br>Spark County High School                                 | O02 - Math Classroom Spark County High School | O03 - Literature Classroom Spark County High School                                |  |  |  |
| 응 Classroom<br>도 400 sq ft 됐 40 ppl 읒 25 seats<br>읍 10 sinks 10 high top tables 2 tvs | © Classroom                                   | 응 Classroom<br>L 400 sq ft 교 40 ppl ♀ 30 seat<br>B Room for 9th and 10th grade lit |  |  |  |
| 입 004 - Geography Classroom<br>Spark County High School                               | O05 - Art Classroom Spark County High School  | 100<br>Central Office                                                              |  |  |  |
| 은 Classroom<br>실 425 sq ft 교육 40 ppl 용 30 seats<br>을 Room for AP geography            | © Classroom<br>⊡ 600 sq ft                    | © Other                                                                            |  |  |  |
| 100<br>Appletree Middle                                                               | 요. 101<br>Bondurant High School               | 101<br>Williamson Open Campus                                                      |  |  |  |
| S Other                                                                               | ⊗ Other<br>≧ closet                           | © Other                                                                            |  |  |  |

Clicking **Continue** will open the Room Calendar and show the Event block automatically added in the selected date/time slot. The Requestor can click **Continue** or if needed can adjust the start/end times by dragging the borders of the event block up or down. The Requestor can also select a different day/time entirely by clicking on a different time slot or clicking on the existing event block and dragging it to the different day/time slot.

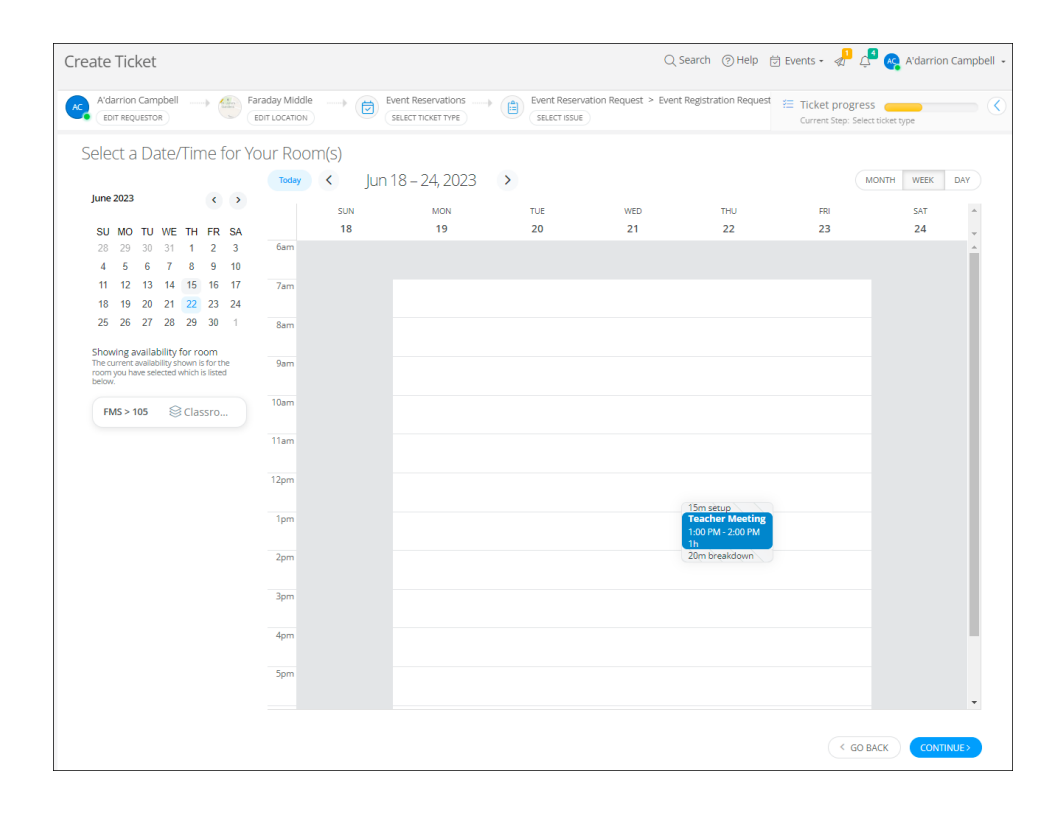

Clicking on **Continue** will open the Event Details Summary page where the selected room(s) as well as previously filled-out fields will be populated but disabled. The Requestor cannot edit the disabled fields on the current page but can click on **Go Back** if needed to make a change.

|            | Event Title *<br>bailey                                                                                                    |                                                                                                    |  |  |  |
|------------|----------------------------------------------------------------------------------------------------|----------------------------------------------------------------------------------------------------|--|--|--|
|            | Event Type<br>III. Book Fair                                                                                                    | Estimated Number of Attendees ①                                                                                                    |  |  |  |
|            | Selected room for this event. To select different rooms, go back to the previous screen:                                                                                                    |                                                                                                    |  |  |  |
|            | Start Date / Time<br>2023-10-21 11:15 AM                                                                                                    | C End Date / Time<br>2023-10-21 12:15 PM                                                                                                    |  |  |  |
|            | Setup Time (in minutes) ①                                                                                                    | 💥 Breakdown Time (in minutes) 🛈                                                                                                    |  |  |  |
|            | Organization<br>Test HB                                                                                                    |                                                                                                    |  |  |  |
|            | Description                                                                                                    |                                                                                                    |  |  |  |
|            | Attachments                                                                                                    |                                                                                                    |  |  |  |
|            | Drag and drop files here, or browse<br>Supports 30MB /PG, PNG, DOC/04, PDF                                                                                                    |                                                                                                    |  |  |  |
|            |                                                                                                    |                                                                                                    |  |  |  |
| gar        | nization Insurance Details                                                                                                    |                                                                                                    |  |  |  |
| gar        | nization Insurance Details                                                                                                    | Certificate of Liability insurance:                                                                                                    |  |  |  |
| gar        | hization Insurance Details Insurance Carrier • Policy Number •                                                                                                    | Certificate of Liability insurance: •                                                                                                    |  |  |  |
| gar<br>I   | hization Insurance Details Insurance Carrier • Policy Number • Effective Date • mm/dd/yyyy                                                                                                    | Certificate of Liability Insurance: •<br>Constraints of Liability Insurance: •<br>Upload the organization's certificate of Liability document<br>Support SMM file<br>Organd drug files) here<br>or citle to Browner files |  |  |  |
| gar<br>III | Insurance Details Insurance Carrier Policy Number Policy Number Biffective Date mm/dd/yyyy Expiration Date                                                                                                    | Certificate of Liability Insurance: •<br>Upload the organization's certificate of liability document<br>Supports 10MB file<br>Organ ad drop Right free<br>or click to browse files                                        |  |  |  |
| gar        | hization Insurance Details Insurance Carrier Policy Number Policy Number | Certificate of Liability insurance: •                                                                                                    |  |  |  |

#### Organization Insurance Details Section

This section will show if:

- The user selected an organization for this event on the Event Details step.
  - Incident IQ will check if the organizations has insurance on file and is valid through the event date.
    - If not, new insurance info fields will be required to be filled out on the Event Details Summary page of the Event Request ticket before submitting the request.
- If the user selected "Add New Organization" on the organization step.
  - User will be required to fill out the Organization Insurance Details section.

| en en en en en en en en en en en en en e | Description                                                                                                    |  |                                                                                                    |  |  |  |  |
|------------------------------------------|----------------------------------------------------------------------------------------------------|--|----------------------------------------------------------------------------------------------------|--|--|--|--|
|                                          | Attachments                                                                                                    |  |                                                                                                    |  |  |  |  |
|                                          | Drag and drop files here, or browse<br>Supports 30MB (PG, PMC, DOCD, PDF                                                                |  |                                                                                                    |  |  |  |  |
| Orgar                                    | Organization Insurance Details                                                                                                    |  |                                                                                                    |  |  |  |  |
|                                          | Insurance Carrier •                                                                                                    |  | Certificate of Liability Insurance: •                                                                           |  |  |  |  |
| 20                                       | Policy Number •                                                                                                    |  | æ                                                                                                    |  |  |  |  |
| ē                                        | Effective Date • mm/dd/yyyy                                                                                                    |  | Upload the organization's certificate of liability document<br>Supports 10MB file<br>Drag and drap files() here |  |  |  |  |
| ē                                        | Expiration Date • mm/dd/yyyy                                                                                                    |  |                                                                                                    |  |  |  |  |
| Additi                                   | Additional Details                                                                                                    |  |                                                                                                    |  |  |  |  |
| CHARGIN                                  | CHARGING THE STATION                                                                                                    |  |                                                                                                    |  |  |  |  |
| Recurring<br>If this is r                | Recurring Schedule If this is recurring Please confirm the time frame for recurrence (i.e. July 1 - Sept 1) AND which days (i.e. M W F) |  |                                                                                                    |  |  |  |  |
|                                          | C GO BACK SUBMIT                                                                                                    |  |                                                                                                    |  |  |  |  |

There may be additional fields that are required under the **Additional Details** section. User will need to complete all the required fields. The confirmation message will confirm the ticket was submitted successfully.

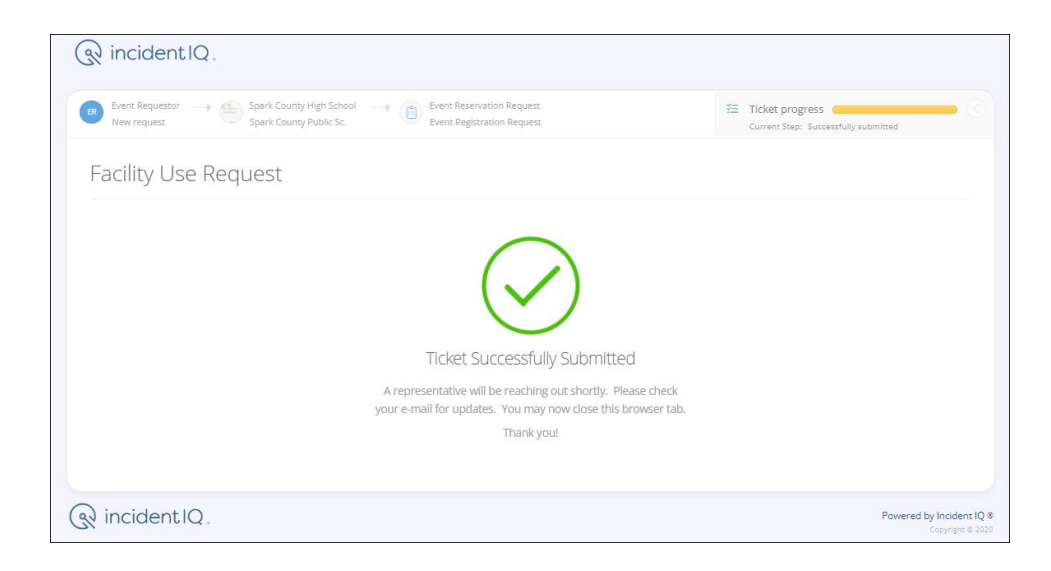

The external Requestor will get a confirmation email at the email address specified. This email will contain the Ticket # created and some basic details. (See image below)

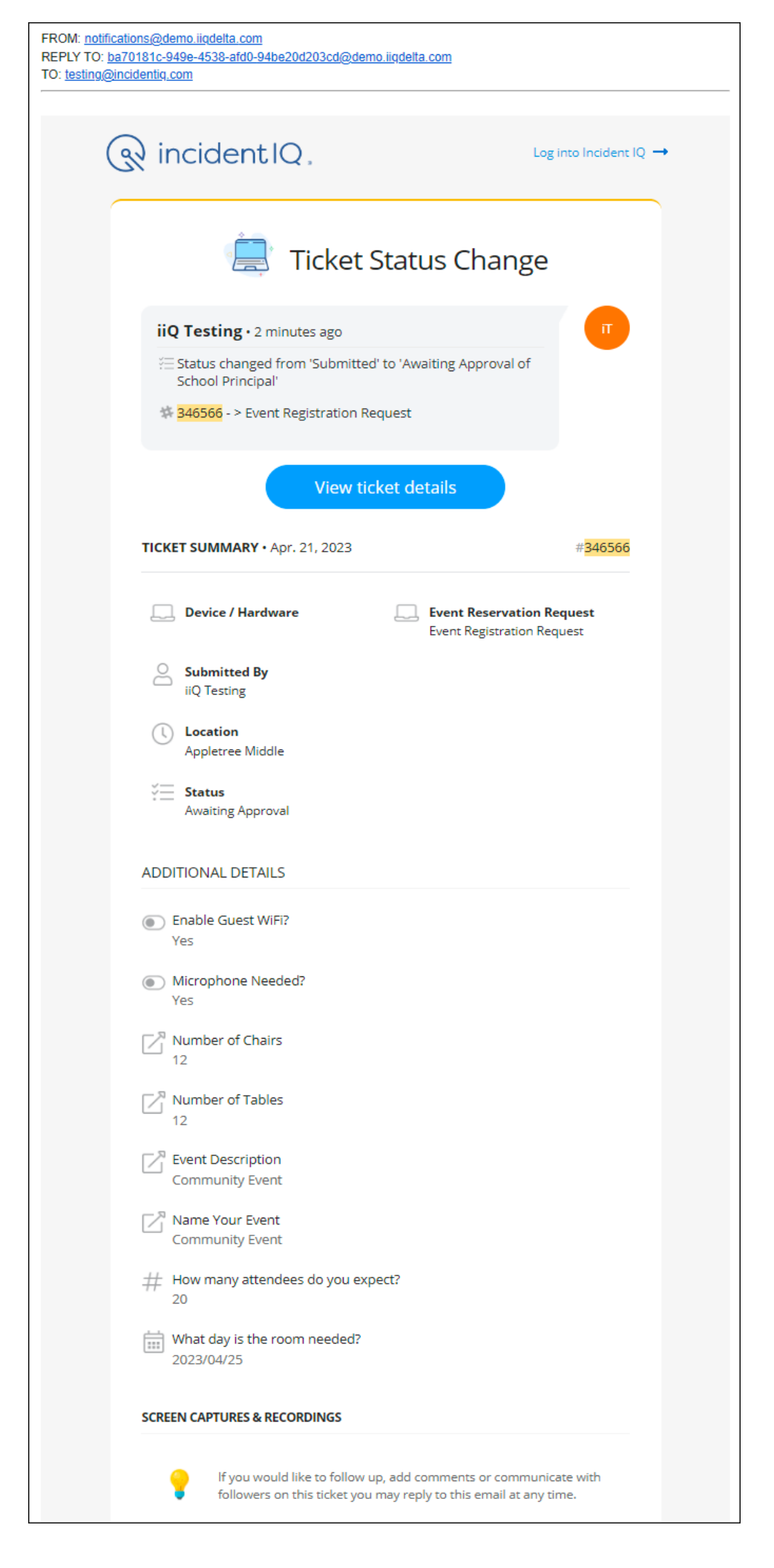